#### Задания для самостоятельной работы

#### по дисциплине

#### «Информационные технологии в профессиональной деятельности»

#### Специальность 32.02.06 Финансы

Преподаватель: Тимофеева С.Н. Контактные данные преподавателя: e-mail: timsnikol@mail.ru

#### Группа Ф-21 Дата 15.05.2020

#### Задание 13. Практическое занятие №14

- 1. Изучить, законспектировать теоретическую информацию.
- 2. Создайте отчет в электронном виде. В отчете в ходе работы в указанных справочниках опишите занесение данных.

.

3. Изучите видеокурс: Справочники. Документы. Операции. http://www.youtube.com/watch?v=O-p3UbzcGlM

#### Практическое занятие №14.

# Тема: Работа со справочниками, планом счетов, первичными документами Цели:

- 1. Ознакомиться с интерфейсом программы 1С: Бухгалтерия
- 2. Ознакомиться с технологией работы с основными справочниками.

#### Теория и основные характеристики

# Общая характеристика пакета программ 1С: Предприятие 8. Основные приемы работы с программой 1С: Бухгалтерия предприятия

Система программ «1С:Предприятие 8» является универсальной системой нового поколения. Она может быть использована для автоматизации самых разных участков экономической деятельности предприятия

- Учет товарных и материальных средств
- Взаиморасчеты с контрагентами
- Расчет зарплаты
- Расчет амортизации основных средств
- Управление производством
- Бухгалтерский учет по любым разделам и т.д.

Система программ «1С:Предприятие 8» включает платформу и прикладные решения (конфигурации). Платформа управляет работой конфигурации.

Платформа обеспечивает работу конфигурации. Существует одна платформа (1С:Предприятие 8) и множество конфигураций:

- 1С: Бухгалтерия предприятия
- 1С: Управление производственным предприятием
- 1С: Управление персоналом и расчет зарплаты
- 1С: Управление торговлей.

Любая из конфигураций может использоваться как самостоятельно (автономно), так и совместно с другими конфигурациями.

### Автоматизированная программа бухгалтерского учета «1С: Бухгалтерия 8»

«1С: Бухгалтерия 8» - это универсальная бухгалтерская программа массового назначения для автоматизации бухгалтерского и налогового учета, включая подготовку обязательной (регламентированной) отчетности.

#### Возможности программы

*1.* Позволят вести учет в организациях, осуществляющих любые виды коммерческой деятельности: оптовую и розничную торговлю, строительство, оказание услуг, производство и т.д.

2. В одной информационной базе можно вести учет нескольких организаций.

При этом каждая организация может иметь свою учетную политику и свой режим налогообложения. Это возможно для организаций, хозяйственная деятельность которых тесно связана между собой и которые используют общие списки товаров, клиентов и другие.

Благодаря этой возможности программу можно использовать как в небольших организациях, так и в организациях со сложной структурой.

**3.** Наличие партионного учета позволяет применять такие способы оценки материально-производственных запасов, как по средней себестоимости, ФИФО.

**4.** «1С Бухгалтерия 8» поддерживает учет деятельности индивидуальных предпринимателей, применяющих упрощенную систему налогообложения.

Программа работает в двух основных режимах – *режиме ведения бухгалтерского учета* и *режиме конфигурирования системы*, обеспечивающего настройку бухгалтерской программы на конкретную область применения.

Однако в реальной жизни постоянно приходится сталкиваться с ситуацией, когда в процессе ведения учета изменяются параметры учетной системы, учетные процедуры и их реализация. В результате потребность в изменении настройки программы возникает постоянно в ходе текущей учетной работы.

#### Режимы работы:

**1С:Предприятие** – ведение бух. учета в рамках текущей настройки программы; **Конфигуратор** – изменение настройки программы;

#### Компоненты 1С

#### Константы

Константы в системе 1С:Предприятие, как правило, служат для хранения информации, которая либо совсем не изменяется в процессе функционирования системы, либо изменяется достаточно редко. Наиболее простой пример подобной информации — название организации.

Удобство использования констант заключается в том, что в них один раз заносится какая-либо информация, которая затем может многократно использоваться при формировании документов, в расчетах, при построении отчетных форм.

Константы – это условно-постоянные величины, значения которых действуют в течение определенного времени. Константы применяются для оформления документов, в расчетах, при построении отчетов.

Часть констант является периодическими. Их значения задаются на разные даты, т.е. константа хранит историю изменения значения.

#### Справочники

Справочники – это списки объектов аналитического учета. Например, справочники «Материалы», «Основные средства», «Сотрудники» и т.д.

#### Классификаторы

Классификаторы – это справочники специального вида, которые заполняются данными из различных общероссийских классификаторов (валют, стран мира, банков, единиц измерения).

#### Документы

Учет хозяйственных операций производится с помощью документов.

Основной принцип работы программы «1С:Предприятие» документоориентированный. Каждой хозяйственной операции должен соответствовать какой-либо первичный документ («Платежное Поручение», «Счет», «ПКО» и т.д.). Документ заполняется и сохраняется в компьютерном архиве. При формировании документа вы сразу достигаете несколько целей:

- 1) имеете возможность напечатать документ;
- 2) сохранить его с целью дальнейшей корректировки, копирования, печати;
- автоматически получить бухгалтерские проводки при проведении данного документа.

#### Журналы

Журналы используются для просмотра оформленных хозяйственных операций.

В журналах отображаются готовые заполненные документы и другие операции в хронологическом порядке. Каждый документ может отображаться в нескольких журналах.

Журналы формируются по видам документов, например, «Кассовые документы», «Складские документы», «Документы по учету зарплаты» и т.д.

«Журнал операций» - это список всех бухгалтерских операций;

«Журнал проводок» - то же самое, но в виде проводок со ссылками на документы, которые их породили;

#### Отчеты

Для получения итоговых, а также других сводных данных в 1С:Предприятии используются отчеты.

Отчеты формируются по проводкам, хранящимся в системе за любой период времени и в любых аналитических разрезах. Например, «Оборотно-сальдовая ведомость», «Баланс», «Карточка счета», «Книга покупок», «Кассовая книга» и т.д.

Все документы, журналы, а также основные справочники и классификаторы сгруппированы в программе по темам и сосредоточены в соответствующих пунктах меню и на закладках панели функций.

#### Заполнение основных настроек ведения учета и сведений о предприятии

Чтобы начать вести учет в программе, необходимо заполнить:

1. Сведения об организациях, входящих в состав предприятия.

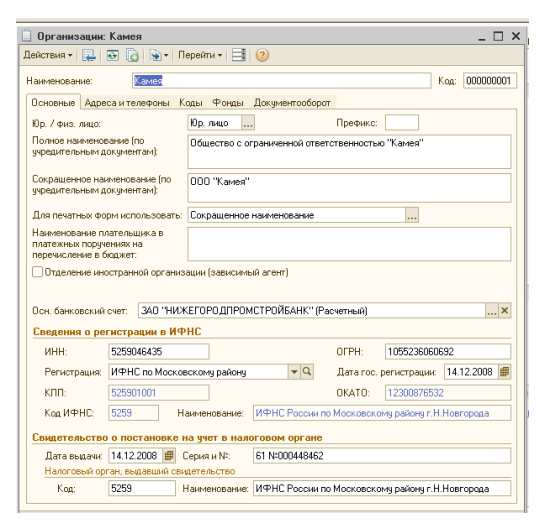

Для независимой нумерации документов разных организаций используется префикс. *Префикс* – буквенный код не более трех символов, который показывается в начале номера каждого документа. Если организация одна, префикс можно не использовать.

- 2. Настроить параметры учета;
- 3. Данные учетной политики организаций;
- 4. Ответственных лиц предприятия;
- 5. Подразделения организаций.

# ЗАДАНИЕ : Заполнение и редактирование справочников в программе 1С:

# Бухгалтерия

# Порядок выполнения:

- 1. Запустите программу 1С: Предприятие, выбрав в списке информационных баз свою группу. Режим работы «1С: Предприятие».
- 2. Найдите в окне программы
  - Заголовок;
  - Меню (откройте пункты «Операции», «Отчеты», «Предприятие» и просмотрите их содержимое);
  - Панели инструментов;
  - Панель функций (откройте вкладки «Предприятие», «Касса», «Производство» и просмотрите их содержимое).
- 3. Закройте панель функций.
- 4. Выведите панель функций снова на экран.
- Просмотрите реквизиты нашей организации (Предприятие/ Организации/ Камея).
  Закройте окно.
- 6. Добавьте три подразделения организации (группу не устанавливайте):
  - Отдел кадров;
  - Цех хлебобулочных изделий;
  - Отдел продаж.
- Добавьте в справочник «Физические лица» следующие данные, заполняя только ФИО:
  - Егорова Мария Петровна;
  - Мельникова Елена Сергеевна;
  - Иванов Петр Сергеевич.
- 8. Добавьте в справочник «Ответственные лица организаций» следующие данные:

| ФИО                    | Ответственное лицо    | Должность                |
|------------------------|-----------------------|--------------------------|
| Мельникова Елена       | Руководитель кадровой | Заместитель директора по |
| Сергеевна              | службы                | персоналу                |
| Егорова Мария Петровна | Кассир                | Кассир                   |

9. В справочнике «Контрагенты» создайте группу «Заказчики».

- 10. В группу «Заказчики» внесите сведения о кафе «Ромашка», заполняя только наименование
- 11. В группу «Покупатели» внесите сведения о Соколове Иване Семеновиче, заполняя только наименование.
- 12. Откройте справочник «Номенклатура».
- 13. Пройдите мышью по всем кнопкам панели инструментов справочника и изучите их назначение.
- 14. В группу «Материалы» добавьте элементы:
  - «Корица», ед. измерения «г», ставка НДС «18%», «Основная номенклатурная группа»;
  - «Гвоздика», ед. измерения «г», ставка НДС «18%», «Основная номенклатурная группа»;
  - «Тмин», ед. измерения «г», ставка НДС «18%», «Основная номенклатурная группа»;
  - «Какао-порошок», ед. измерения «кг», ставка НДС «18%», «Основная номенклатурная группа»;
  - «Сливки» ед. измерения «л», ставка НДС «18%», «Основная номенклатурная группа».
- 15. Отредактируйте элемент «Масло», изменив наименование на «Масло сливочное».
- 16. Скопируйте элемент «Масло сливочное», изменив в полученном элементе наименование на «Масло растительное».
- 17. Отредактируйте элемент «Мука», изменив наименование «Мука, высший сорт».
- 18. Скопируйте элемент «Мука высший сорт», изменив в полученном элементе наименование «Мука, первый сорт».
- 19. Удалите элемент «Тмин» из группы «Материалы».
- 20. В группе «Материалы» создайте подгруппы «Молочные», «Мука», «Пряности» и «Прочее».
- 21. Распределите все материалы по группам, перенося их в соответствующие папки.
- 22. Отмените иерархический просмотр справочника «Номенклатура».
- 23. Методом «быстрого поиска» найдите элемент «Масло растительное» и отредактируйте, изменив ед. измерения на «л».
- 24. Отсортируйте список по Коду.
- 25. Верните порядок сортировки по Наименованию.
- 26. Отфильтруйте список, оставив материалы с единицей измерения «кг».
- 27. Отмените фильтрацию.

- 28. Отфильтруйте список, оставив материалы, в наименовании которых содержится слово «Молоко».
- 29. Отмените фильтрацию.
- 30. Включите иерархический просмотр справочника «Номенклатура».
- 31. Отредактируйте сведения о заказчике кафе «Ромашка»:

Наименование: Кафе «Ромашка»

Тип организации: Юр. лицо

Полное наименование: ООО «Кафе «Ромашка»

ИНН: 5257235500;

КПП: 525701014

Код по ОКПО: 4513883150

Юридический адрес: Нижний Новгород, Московское шоссе, 25

№ счета: 407028100000000265

Вид счета: Расчетный

Банк: ОАО "НБД-БАНК", БИК 042202705

Всегда указывать КПП в платежных документах

Основного договор: вид договора – С покупателем, тип цен - Основная цена

продажи.

32. Отредактируйте сведения о покупателе Соколове Иване Семеновиче:

Наименование: Соколов Иван Семенович

Тип организации: Физ. лицо

Документ: паспорт серия 2203 №717244 выдан 23.12.2002 ОВД Московского р-на

г. Н.Новгорода

Фактический адрес: Н.Новгород, Ярошенко, 34

№ счета: 4074500000000000327

Вид счета: Расчетный

Банк: ОАО "НБД-БАНК", БИК 042202705

Всегда указывать КПП в платежных документах

Основного договор: Вид договора: С покупателем, Тип цен: Основная цена продажи.

#### Вопросы для самоконтроля:

- 1. Как добавить элемент в справочник?
- 2. Как удалить элемент из справочника?
- 3. Как скопировать элемент справочника?
- 4. В чем заключается метод «быстрого поиска»?

5. Какие предопределенные группы входят в справочник «Номенклатура»?

# Информационный источник:

- 1. https://pedportal.net/attachments/000/431/575/431575.doc?1426897392
- 2. http://www.youtube.com/watch?v=O-p3UbzcGlM.